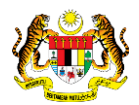

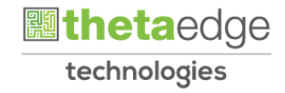

## SISTEM PERAKAUNAN AKRUAN **KERAJAAN NEGERI** (iSPEKS)

## **USER MANUAL**

# **Laporan L-Series Tunai** (Lejar Am)

Untuk

### **JABATAN AKAUNTAN NEGARA MALAYSIA**

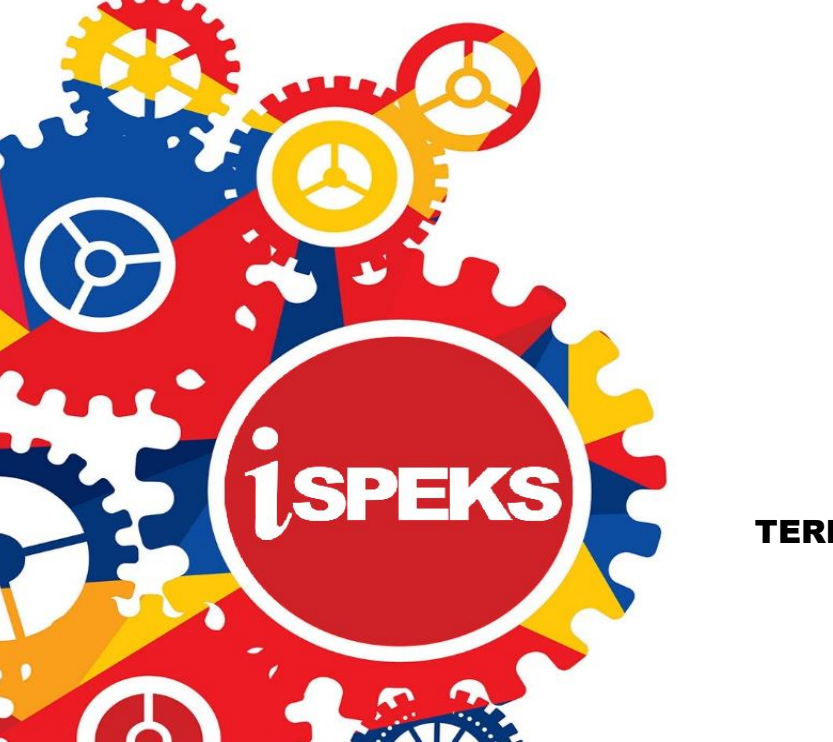

TERHAD

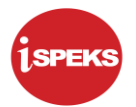

|                   | Ringkasan Penyerahan                                                |
|-------------------|---------------------------------------------------------------------|
| Penerangan        | Objektif dokumen penyediaan Manual Pengguna ini adalah untuk        |
|                   | membantu pengguna sistem memahami aliran proses dan merupakan       |
|                   | bahan rujukan atau panduan penggunaan sistem iSPEKS ini.            |
|                   | Dokumentasi ini juga menerangkan dengan terperinci bagaimana sistem |
|                   | ini berfungsi dan memberi gambaran kepada pengguna bagaimana untuk  |
|                   | menggunakan sistem tersebut.                                        |
| Aliran Kerja atau | Sila rujuk lampiran yang disediakan                                 |
| Aliran Tugas      |                                                                     |
| Kriteria          | Tidak berkenaan.                                                    |
| Penerimaan        |                                                                     |
| Keputusan Ujian   | Tidak berkenaan.                                                    |
| (Jika berkaitan)  |                                                                     |
| Komen             | Tidak berkenaan.                                                    |

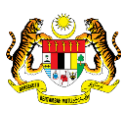

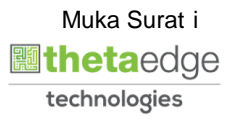

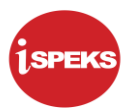

#### Pentadbiran dan Pengurusan Dokumen

#### Semakan Dokumen

| Bil | Versi | Tarikh     | Dikemaskini Oleh | Catatan            |
|-----|-------|------------|------------------|--------------------|
| 1   | 1.0   | 29/06/2020 | TTSB             | Keluaran Versi 1.0 |

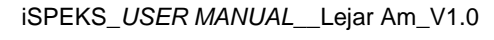

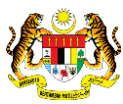

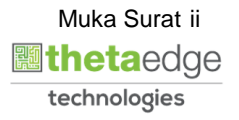

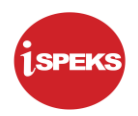

### **ISI KANDUNGAN**

| 1.0 | GLC | SARI                | 1 |
|-----|-----|---------------------|---|
| 2.0 | LAP | ORAN L-SERIES TUNAI | 2 |
|     | 2.1 | Skrin BN            | 2 |

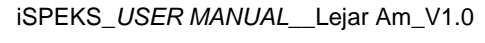

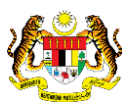

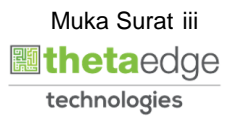

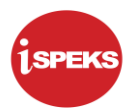

#### 1.0 GLOSARI

| Terma  | Keterangan Proses                        |
|--------|------------------------------------------|
| TTSB   | Theta Technologies Sdn. Bhd.             |
| iSPEKS | Sistem Perakaunan Akruan Kerajaan Negeri |
| JANM   | Jabatan Akauntan Negara Malaysia         |
| GL     | Modul Lejar Am                           |
| BN     | Bendahari Negeri                         |

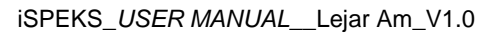

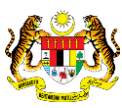

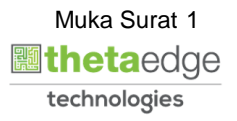

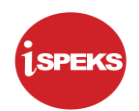

#### 2.0 LAPORAN L-SERIES TUNAI

#### 2.1 Skrin BN

Skrin ini adalah untuk menjana laporan L-Series Tunai – Penyata Akaun Amanah. Skrin ini juga digunakan untuk Laporan L-Series yang berikut:

- i. LT201 Laporan Urusniaga Akaun Perbelanjaan Vot
- ii. LT204 Penyata Prestasi Perbelanjaan Pembangunan Mengikut Vot
- iii. LT300 Laporan Urusniaga Akaun Hasil (Tunai)
- iv. LT302 Penyata Lengkap Akaun Hasil Mengikut Kod (Tunai)
- v. LT303 Penyata Akaun Hasil Mengikut Jab/PTJ (Tunai)
- vi. LT400 Laporan Urusniaga Akaun Amanah
- vii. LT401 Penyata Akaun Amanah
- viii. LT402 Penyata Lengkap Akaun Amanah Mengikut Kod
- ix. LT405 Penyata Akaun Amanah Mengikut Jab/PTJ
- x. LT610 Senarai Peruntukan Bulanan Perbelanjaan Pembangunan
- xi. Penyata Ringkasan Peruntukan / Perbelanjaan Mengikut Vot
  - LT200
  - LT200A (detail)

#### 1. Skrin Log Masuk iSPEKS dipaparkan.

|       | Log Ma <mark>suk 1</mark>                                                                                                    |
|-------|----------------------------------------------------------------------------------------------------|
| 4     | No Kad Pengenalan                                                                                                    |
| 94    | Kata Laluan                                                                                                    |
| Sekir | Log Masuk  Lupa Kata La Lupa Kata La Lupa Ka |

| Langkah | Tindakan                                                                          | Catatan |
|---------|-----------------------------------------------------------------------------------|---------|
| 1       | Klik pada medan <b>No Kad Pengenalan</b> dan<br>masukkan maklumat yang berkenaan. |         |
| 2       | Klik pada medan <b>Kata Laluan</b> dan masukkan<br>maklumat yang berkenaan.       |         |
| 3       | Klik pada butang                                                                  |         |

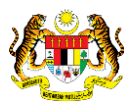

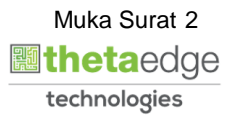

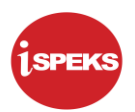

|                     |                                       |            | *     |         |                    |        |            | = 🐉    | <u> </u>                      | 1      |
|---------------------|---------------------------------------|------------|-------|---------|--------------------|--------|------------|--------|-------------------------------|--------|
| anarai tugasan UMUM |                                       |            |       |         |                    |        |            |        |                               |        |
| MODUL               | PROSES SUB MODUL                      | SAH SIMPAN | SEMAK | SEMAK 2 | SAH                | SOKONG | LULUS 1    | LULUS  | 2 KUIRI                       |        |
| -0                  | Cadangan Projek Baru                  |            |       |         |                    |        |            |        |                               |        |
|                     | Kelulusan Projek Baru                 |            |       |         |                    | -      |            |        |                               |        |
|                     | Cadangan Projek Sambungan             |            |       |         |                    | -      |            |        |                               |        |
|                     | Kelulusan Projek Sambungan            |            | -     |         |                    | -      | -          |        |                               |        |
| BAIET               | Pindaan Maklumat Projek               |            |       |         |                    |        |            |        |                               |        |
| DAJET               | Waran Perjawatan                      |            | -     | -       |                    | -      | -          |        |                               |        |
|                     | Waran Peruntukan                      |            | -     | -       |                    | -      |            |        |                               |        |
|                     | Waran Peruntukan Kecil                |            |       |         | · · ·              | -      |            |        |                               |        |
|                     | Waran Peruntukan Tarik Balik          | +          | -     |         |                    | -      | -          | -      |                               |        |
|                     | Waran Pindahan Peruntukan             |            |       |         |                    |        |            | -      |                               |        |
|                     | Daftar Maklumat Kontrak               | 0          |       | -       |                    | -      | -          | -      |                               |        |
|                     | Perubahan Harga Dan Tempoh<br>Kontrak | 26         | -     | -       | -                  | -      | -          | -      | 1                             |        |
| ) 🗸 Muka surat 1    | dari 22 🕨 🕅 🔿                         |            |       |         |                    |        |            | Mema   | parkan rekod 1 hingga 10 dari | 216 re |
| narai Tugasan MODUL |                                       |            |       |         |                    |        |            |        |                               |        |
| NO REKOD            | NO RUJUKAN JABATAN                    | PTJ        | JENIS |         | BANK/SYARIKAT/INDI | VIDU   | AMAUN (RM) | STATUS | NAMA PEGAWAI                  |        |

| Langkah | Tindakan                               | Catatan |
|---------|----------------------------------------|---------|
| 1       | Klik pada simbol ≫ untuk paparan Menu. |         |

#### 3. Skrin Laporan L-Series Tunai iSPEKS dipaparkan.

|                                                                     |                                   |               |                      |                           | *               |            |           |         | = 1              | ۵      |            |
|---------------------------------------------------------------------|-----------------------------------|---------------|----------------------|---------------------------|-----------------|------------|-----------|---------|------------------|--------|------------|
| 1SPEKS MENU                                                         | () «                              | Senar         | ai Tugasan UMUM      |                           |                 |            |           |         |                  |        |            |
| 🔍 Bajet                                                             | - <b>U</b> *                      | Bil           | MODUL                | PROSE                     | S SUB MODUL     | SAH SIMPAN | SEMAK     | SEMAK 2 | SAH              | SOKONG | LULU       |
| 🔍 Lejar AM                                                          | *                                 | 1             |                      | Cadangan Proje            | ek Baru         |            | -         |         |                  |        | -          |
| Proses Penutupan/Pembukaan                                          |                                   | 2             |                      | Kelulusan Proje           | ek Baru         |            |           |         |                  |        | -          |
| Baucar Jumal                                                        |                                   | 3             |                      | Cadangan Proje            | ek Sambungan    |            |           |         |                  |        |            |
| Pertanyaan Status Akaun                                             | Canan     Pertanyaan Status Akaun |               |                      | Kelulusan Proje           | k Sambungan     |            |           |         |                  |        | -          |
| Integrasi Luar                                                      | <u>    2</u>                      | 5             |                      | Pindaan Maklun            | mat Projek      | -          | -         |         |                  | -      | -          |
| Penyelengaraan Penyata Keyranga<br>Dia Laporan dan Penyata Kewangan | an                                | 6             | AJET                 | Waran Perjawat            | tan             |            |           |         | •                |        |            |
| Pengurusan Tunai                                                    | ×                                 | 7             |                      | Waran Peruntuk            | kan             |            |           |         |                  |        | -          |
| 🔍 Akaun Belum Bayar                                                 | *                                 | 8             |                      | Waran Peruntukan Kecil    |                 | -          | -         | -       | -                | -      | -          |
| Akaun Belum Terima                                                  | *                                 | 9<br>10<br>11 |                      | Waran Peruntuk            | kan Tarik Balik |            |           | -       |                  | -      | -          |
| Q Perolehan                                                         | *                                 |               |                      | Waran Pindahar            | n Peruntukan    |            |           | -       |                  |        |            |
| 🔍 Gaji                                                              | *                                 |               |                      | Daftar Makluma            | at Kontrak      | 0          |           |         |                  |        | -          |
| 🔍 Pinjaman Kakitangan                                               | *                                 | 12            |                      | Perubahan Harg<br>Kontrak | ga Dan Tempoh   | 26         |           |         |                  |        |            |
| Rendahuluan & Tuntutan                                              | *                                 | 10            | ✓ I4 4 Muka surat 1  | dari 22 🕨 🕅               | 0               |            |           |         |                  |        |            |
| 🔍 Pengurusan Aset & Inventori                                       | *                                 |               |                      |                           |                 |            |           |         |                  |        |            |
| 🔍 Pinjaman                                                          | *                                 | Senar         | ai Tugasan MODUL     |                           |                 |            |           |         |                  |        |            |
| Q Pelaburan                                                         | *                                 | Bil           | NO REKOD             | NO RUJUKAN                | JABATAN         | РТЈ        | URUSNIAGA |         | BANK/SYARIKAT/IN | DIVIDU | AMAUN (RM) |
| 🔍 Perakaunan Projek                                                 | *                                 | 4             |                      |                           |                 |            |           |         |                  |        |            |
| 🔍 Pengekosan Berasaskan Aktiviti                                    | ♦                                 | 10            | ✓ I ✓ ✓ Muka surat 1 | dari 1 🕨 🕅                | 0               |            |           |         |                  |        |            |
| Q Pengurusan Kontrak                                                | *                                 |               |                      |                           |                 |            |           |         |                  |        |            |
| 🔍 Integrasi Luar                                                    | *                                 |               |                      |                           |                 |            |           |         |                  |        |            |
| Q DMS                                                               | *                                 |               |                      |                           |                 |            |           |         |                  |        |            |
|                                                                     |                                   |               |                      |                           |                 |            |           |         |                  |        |            |
|                                                                     |                                   |               |                      |                           |                 |            |           |         |                  |        |            |

| Langkah | Tindakan                                                                   | Catatan |
|---------|----------------------------------------------------------------------------|---------|
| 1       | Klik pada menu <b>Lejar AM</b> .                                           |         |
| 2       | Klik pada simbol 본 di fail <b>Laporan dan Penyata</b><br><b>Kewangan</b> . |         |

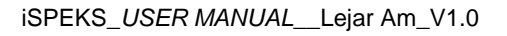

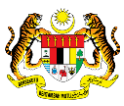

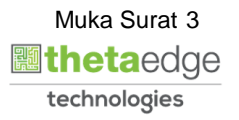

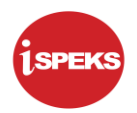

|                                                                                      |     |                       | *                            |            |           |         | = 1              | ۵      | 🔲 🎼        |
|--------------------------------------------------------------------------------------|-----|-----------------------|------------------------------|------------|-----------|---------|------------------|--------|------------|
| 1SPEKS MENU «                                                                        | Sei | narai Tugasan UMUM    |                              |            |           |         |                  |        |            |
| 🔍 Bajet 🛛 🕹 🕯                                                                        | Bil | MODUL                 | PROSES SUB MODUL             | SAH SIMPAN | SEMAK     | SEMAK 2 | SAH              | SOKONG | LULU       |
| 🔍 Lejar AM 🔗                                                                         | 1   |                       | Cadangan Projek Baru         |            |           |         |                  |        |            |
| Proses Penutupan/Pembukaan                                                           | 2   |                       | Kelulusan Projek Baru        |            | -         |         | -                | -      |            |
| Baucar Jumal                                                                         | 3   |                       | Cadangan Projek Sambungan    | -          |           |         |                  |        |            |
| Canan     Pertanyaan Status Akaun                                                    | 4   |                       | Kelulusan Projek Sambungan   |            |           |         |                  |        |            |
| Integrasi Luar                                                                       | 5   |                       | Pindaan Maklumat Projek      |            |           | -       | -                |        |            |
| Penyelengaraan Penyata Kevangan (1)                                                  | 6   | BAJET                 | Marce Deservates             |            |           |         |                  |        |            |
| a 🔄 Laporan dan Penyata Kewangan                                                     | 0   |                       | Walali Peljawalali           | •          |           |         |                  | -      |            |
| A 🔄 Laporan Lejar AM                                                                 | 1   |                       | Waran Peruntukan             |            |           |         |                  |        |            |
| a 😋 Tunai                                                                            | 8   |                       | Waran Peruntukan Kecil       |            | -         |         | -                | -      | •          |
| a Imbangan Duga                                                                      | 9   |                       | Waran Peruntukan Tarik Balik |            | -         | -       | -                |        | -          |
| Buku Tunai Harian - Bayaran 2                                                        | 10  |                       | Waran Pindahan Peruntukan    |            |           |         |                  | -      | -          |
| Buku Tunai Harian - Terimaan                                                         | 11  |                       | Daftar Maklumat Kontrak      | 0          |           |         |                  |        |            |
| Laporan Urusniaga Akaun Perbelaniaan Vot                                             | 10  |                       | Perubahan Harga Dan Tempoh   |            |           |         |                  |        |            |
| LT204 - Penyata Prestasi Perbelanjaan Pembangunan                                    | 12  |                       | Kontrak                      | 26         | -         | -       | -                | -      | -          |
| TT300 - Laporan Urusniaga Akaun Hasil (Tunai)                                        | 1   | V III II Muka surat 1 | dari 22 🕨 🖬 🔿                |            |           |         |                  |        |            |
| LT302 - Penyata Lengkap Akaun Hasil Mengikut Kod.(I                                  |     |                       | 1                            |            |           |         |                  |        |            |
| LT303 - Penya Akaum Mengkut Jab/PTJ (Tuna)<br>LT400 - Langen Lloughiang Akaun Amagab | Se  | narai Tugasan MODUL   |                              |            |           |         |                  |        |            |
| IT401 - Penyata Akaun Amanah                                                         |     |                       |                              |            | JENIS     |         |                  |        |            |
| LT402 - Penvata Lengkap Akaun Amanah Mengikut Kor                                    | Bil | NO REKOD              | NO RUJUKAN JABATAN           | PTJ        | URUSNIAGA |         | BANK/SYARIKAT/IN | DIVIDU | AMAUN (RM) |
| 👔 LT405 - Penyata Akaun Amanah Mengikut Jab / PTJ                                    |     | 4                     |                              |            |           |         |                  |        |            |
| LT610 - Senarai Peruntukan Bulanan-Perbelanjaan Per                                  | 1   | V H H Muka surat 1    | dari1 >> >I O                |            |           |         |                  |        |            |
| Senarai Urusniaga Ralat Kod/Votdana                                                  |     |                       |                              |            |           |         |                  |        |            |
| p Caporan Penyata Kewangan                                                           |     |                       |                              |            |           |         |                  |        |            |
| 🔍 Pengurusan Tunai 🛛 🕹                                                               |     |                       |                              |            |           |         |                  |        |            |
| 🔍 Akaun Belum Bayar 🛛 😪                                                              |     |                       |                              |            |           |         |                  |        |            |
| 🔍 Akaun Belum Terima 🛛 😪                                                             |     |                       |                              |            |           |         |                  |        |            |
|                                                                                      |     |                       |                              |            |           |         |                  |        |            |

| Langkah | Tindakan                                             | Catatan |
|---------|------------------------------------------------------|---------|
| 1       | Klik pada simbol 🖻 di fail <b>Laporan Lejar AM</b> . |         |
| 2       | Klik pada simbol 🖻 di fail <b>Tunai</b> .            |         |
| 3       | Klik pada menu <b>LT401 - Penyata Akaun Amanah</b> . |         |

5. Skrin Laporan L-Series Tunai iSPEKS dipaparkan.

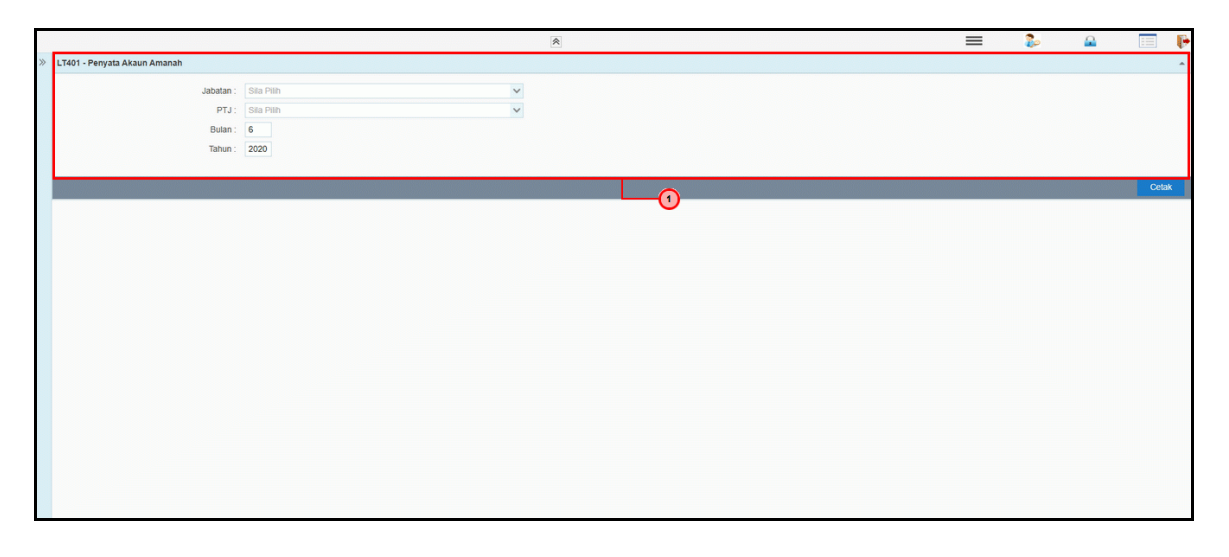

| Langkah | Tindakan                                         | Catatan |
|---------|--------------------------------------------------|---------|
| 1       | Butiran LT401 - Penyata Akaun Amanah dipaparkan. |         |

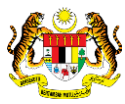

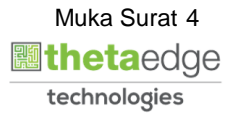

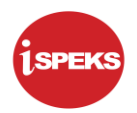

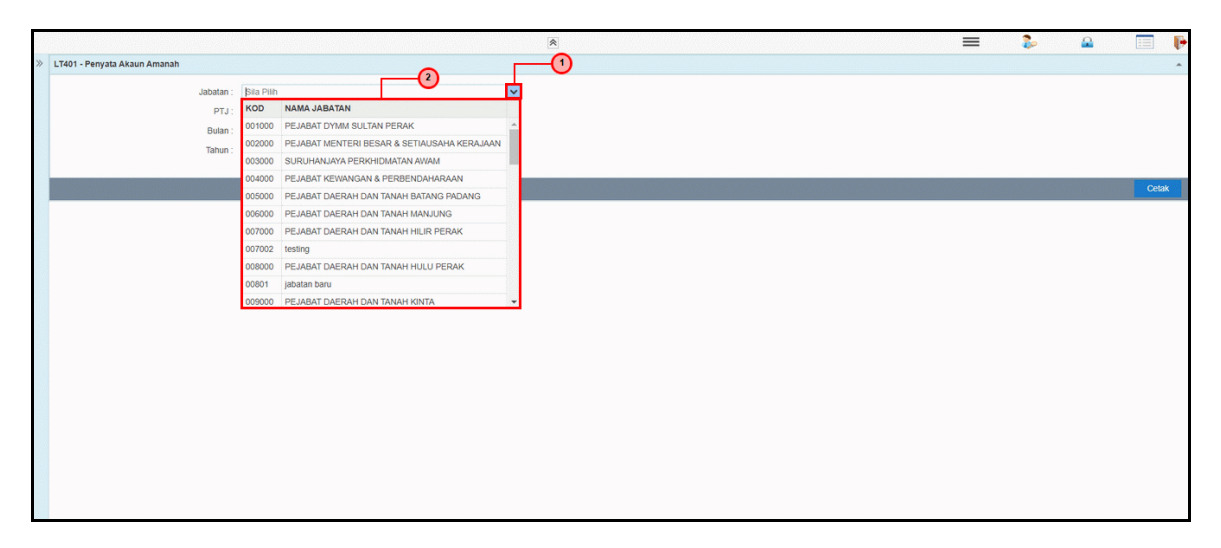

| Langkah | Tindakan                                     | Catatan |
|---------|----------------------------------------------|---------|
| 1       | Klik pada simbol 🚩 di medan <b>Jabatan</b> . |         |
| 2       | Pilih maklumat yang berkenaan.               |         |

7. Skrin Laporan L-Series Tunai iSPEKS dipaparkan.

|   |                              |           |                                                                         | ≡ | 2 |       | P |
|---|------------------------------|-----------|-------------------------------------------------------------------------|---|---|-------|---|
| * | LT401 - Penyata Akaun Amanah |           |                                                                         |   |   |       | * |
|   |                              | Jabatan : |                                                                         |   |   |       |   |
|   |                              | PTJ :     | Bia Plih                                                                |   |   |       |   |
|   |                              | Bulan :   | KOD NAMA PTJ                                                            |   |   |       |   |
|   |                              | Tahun :   | 00400101 Pejabat Kewangan & Perbendanaraan (Pegawai Kewangan<br>Negeri) |   |   |       |   |
|   |                              |           | 00400102 Pejabat Kewangan & Perbendaharaan (Bendahari Negeri)           |   |   |       |   |
|   |                              |           | 00400104 PEJABAT KEWANGAN & PERBENDAHARAAN (DUTI & TERIMAAN)            |   |   | Cetak |   |
|   |                              |           |                                                                         |   |   |       |   |
|   |                              |           |                                                                         |   |   |       |   |
|   |                              |           |                                                                         |   |   |       |   |
|   |                              |           |                                                                         |   |   |       |   |
|   |                              |           |                                                                         |   |   |       |   |
|   |                              |           |                                                                         |   |   |       |   |
|   |                              |           |                                                                         |   |   |       |   |
|   |                              |           |                                                                         |   |   |       |   |
|   |                              |           |                                                                         |   |   |       |   |
|   |                              |           |                                                                         |   |   |       |   |
|   |                              |           |                                                                         |   |   |       |   |
|   |                              |           |                                                                         |   |   |       |   |
|   |                              |           |                                                                         |   |   |       |   |
|   |                              |           |                                                                         |   |   |       |   |
|   |                              |           |                                                                         |   |   |       |   |

| Langkah | Tindakan                                 | Catatan |
|---------|------------------------------------------|---------|
| 1       | Klik pada simbol 🚩 di medan <b>PTJ</b> . |         |
| 2       | Pilih maklumat yang berkenaan.           |         |

iSPEKS\_USER MANUAL\_\_Lejar Am\_V1.0

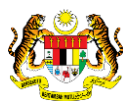

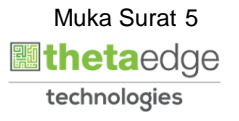

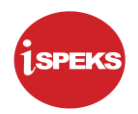

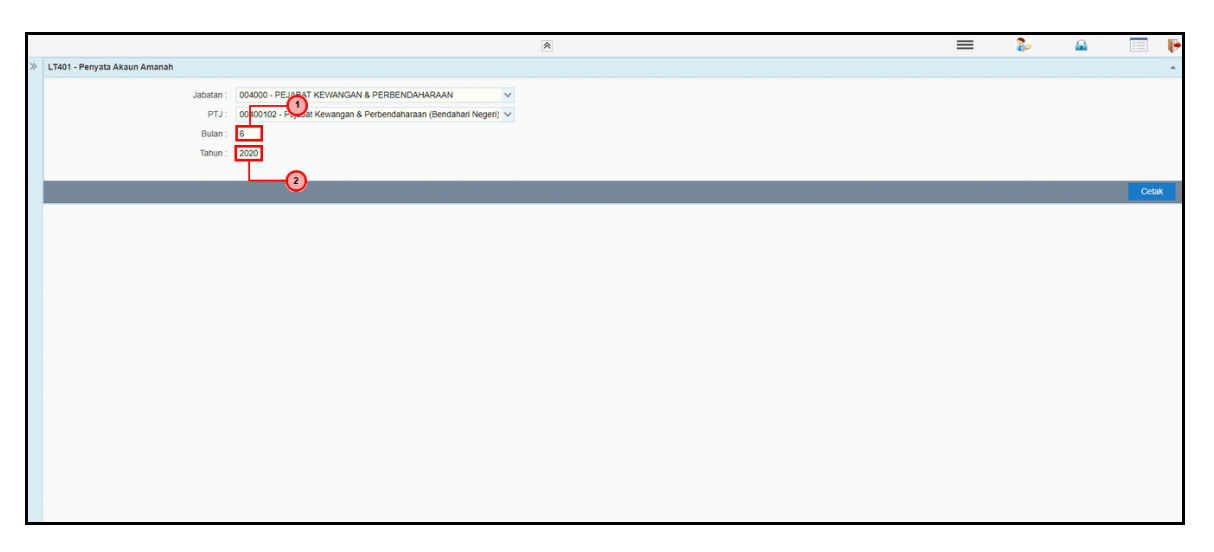

| Langkah | Tindakan                                                              | Catatan |
|---------|-----------------------------------------------------------------------|---------|
| 1       | Klik pada medan <b>Bulan</b> dan masukkan maklumat<br>yang berkenaan. |         |
| 2       | Klik pada medan <b>Tahun</b> dan masukkan maklumat<br>yang berkenaan. |         |

9. Skrin Laporan L-Series Tunai iSPEKS dipaparkan.

|    |                              |                                          | *                                                                                                    | = | 2 |   |      |
|----|------------------------------|------------------------------------------|----------------------------------------------------------------------------------------------------|---|---|---|------|
| >> | LT401 - Penyata Akaun Amanah |                                          |                                                                                                    |   |   |   | ^    |
| *  | LT401 - Penyata Akaun Amanah | Jabatan :<br>PTJ :<br>Bulan :<br>Tahun : | 004000 - PEJABAT KEVIANGAN & PERBENDAHARAAN v<br>00400102 - Pejabat Kevangan & Perbendaharaan (Bendahari Negeri) v<br>6<br>2000 |   |   | 1 | Cost |
|    |                              |                                          |                                                                                                    |   |   |   |      |

| Langkah | Tindakan               | Catatan |
|---------|------------------------|---------|
| 1       | Klik pada butang Cetak |         |

iSPEKS\_USER MANUAL\_\_Lejar Am\_V1.0

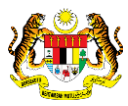

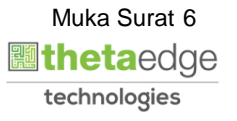

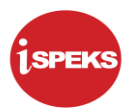

| TARIKH : 29<br>MASA : 11 | л06/2020 КЕВАЈААР<br>1:24:22 АМ Р                                      | I NEGERI PERAK DARUL RID<br>ENYATA AKAUN AMANAH<br>BAGI BULAN JUN 2020 | ZUAN                                           |                                                | LAPORAN : LT4<br>MUKA SURAT :: |
|--------------------------|------------------------------------------------------------------------|------------------------------------------------------------------------|------------------------------------------------|------------------------------------------------|--------------------------------|
| KOD AMANAH               | PERIHAL                                                                | (A)<br>BAKI PADA 01/01/2020<br>DEBIT(-)<br>/ KREDIT(+)                 | (B)<br>BULAN SEMASA<br>DEBIT(-)<br>/ KREDIT(+) | (C)<br>TAHUN SEMASA<br>DEBIT(-)<br>/ KREDIT(+) | (A + C)<br>BAKI<br>30/06/2020  |
| 01201                    | WANG TUNAI BELUM DIBANKKAN                                             | 0.00                                                                   | 1,050,147.01                                   | 1,050,147.01                                   | 1,050,147.01                   |
| 03101                    | AFFIN BANK BERHAD                                                      | 0.00                                                                   | 12,287.00                                      | 12,287.00                                      | 12,287.00                      |
| 03102                    | ALLIANCE BANK MALAYSIA BERHAD                                          | 0.00                                                                   | 10.00                                          | 10.00                                          | 10.00                          |
| 03125                    | MAYBANK ISLAMIC BERHAD                                                 | 0.00                                                                   | 115,864.50                                     | 115,864.50                                     | 115,864.50                     |
| 03204                    | CIMB BANK BERHAD                                                       | 0.00                                                                   | (3,044,160.30)                                 | (3,044,160.30)                                 | (3,044,160.30)                 |
| 03304                    | CIMB BANK BERHAD                                                       | 0.00                                                                   | (1,209,585,870.44)                             | (1,209,585,870.44)                             | (1,209,585,870.44)             |
| 13115                    | BON                                                                    | 0.00                                                                   | (1,983,059.20)                                 | (1,983,059.20)                                 | (1,983,059.20)                 |
| 13140                    | DEPOSIT JANGKA PENDEK DALAM NEGERI MELEBIHI 3 BULAN<br>HINGGA 12 BULAN | 0.00                                                                   | (44,680.00)                                    | (44,680.00)                                    | (44,680.00)                    |
| 17110                    | ASET KEWANGAN TERSEDIA UNTUK DIPERDAGANGKAN DALAM<br>NEGERI            | 0.00                                                                   | (1,682,896.70)                                 | (1,682,896.70)                                 | (1,682,896.70)                 |
| 51310                    | AKAUN PENYELESAIAN BANK                                                | 0.00                                                                   | 280.00                                         | 280.00                                         | 280.00                         |
| 51401                    | AKAUN PENYELESAIAN TERIMAAN PINJAMAN TERDAHULU -<br>KOMPUTER           | 0.00                                                                   | (3,539.06)                                     | (3,539.06)                                     | (3,539.06)                     |
| 51402                    | AKAUN PENYELESAIAN TERIMAAN PINJAMAN TERDAHULU -<br>KENDERAAN AWAM     | 0.00                                                                   | (1,600.00)                                     | (1,600.00)                                     | (1,600.00)                     |
| 56106                    | PERBELANJAAN DIBAWAH AP 59                                             | 0.00                                                                   | 1,400.00                                       | 1,400.00                                       | 1,400.00                       |
| 56118                    | PENDAHULUAN DIRI - URUSAN RASMI                                        | 0.00                                                                   | 2,092.00                                       | 2,092.00                                       | 2,092.00                       |
| 56119                    | PENDAHULUAN PELBAGAI                                                   | 0.00                                                                   | 2,856.00                                       | 2,856.00                                       | 2,856.00                       |
| 61115                    | BON                                                                    | 0.00                                                                   | (21,710.80)                                    | (21,710.80)                                    | (21,710.80)                    |
| 70107                    | DEPOSIT WANG JAMINAN PERLAKSANAAN (95103,95104)                        | 0.00                                                                   | (18,920.00)                                    | (18,920.00)                                    | (18,920.00)                    |
| 70109                    | DEPOSIT LELONG HARTA KERAJAAN                                          | 0.00                                                                   | 0.00                                           | 0.00                                           | 0.00                           |
| 70301                    | DEPOSIT PELARASAN CEK TERBATAL                                         | 0.00                                                                   | 9,800.00                                       | 9,800.00                                       | 9,800.00                       |
| 99103                    | PINJAMAN KEPADA BADAN BERKANUN                                         | 0.00                                                                   | 27,666.00                                      | 27,666.00                                      | 27,666.00                      |

| Langkah | Tindakan                                                 | Catatan |
|---------|----------------------------------------------------------|---------|
| 1       | Penyata Akaun Amanah dipaparkan dan sedia untuk dicetak. |         |

#### 11. Skrin Laporan L-Series Tunai iSPEKS dipaparkan.

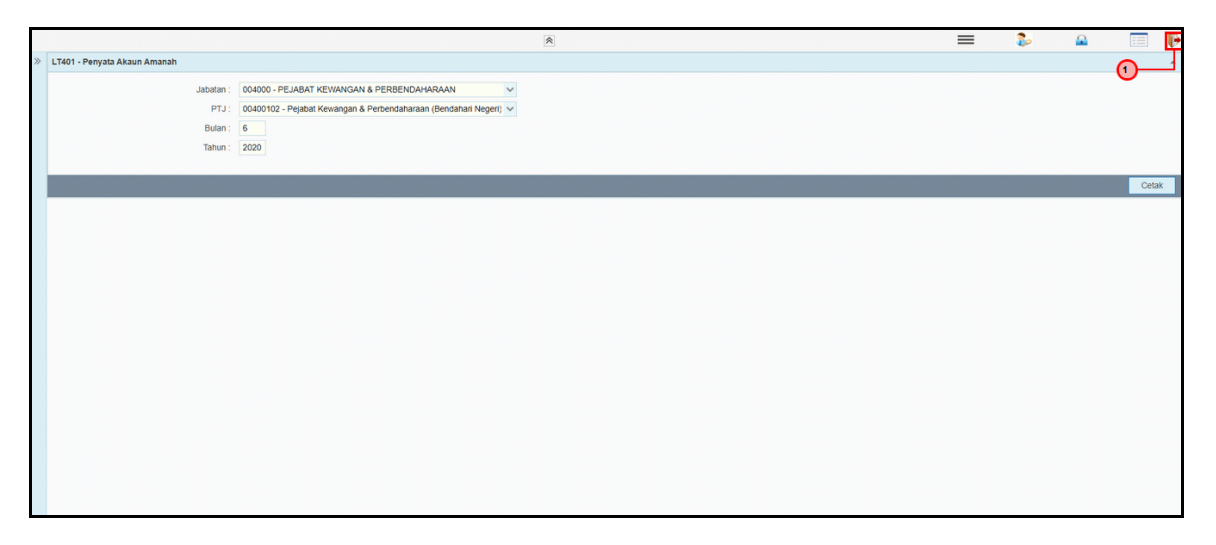

| Langkah | Tindakan                                   | Catatan |
|---------|--------------------------------------------|---------|
| 1       | Klik pada ikon <b>FF</b> untuk log keluar. |         |

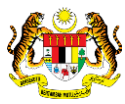

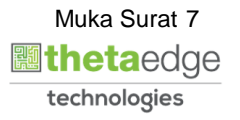